## **SCHEDE POST AGGIUDICAZIONE**

Il RUP o il GESTORE SCHEDE, entrando da *I TUOI RUOLI NELLE PROCEDURE DI ACQUISTO,* seleziona la Trattativa Diretta interessata cliccando sul profilo *RUP o GESTORE SCHEDE* e poi su *CONFERMA*.

| ▼I tuoi ruoli nelle proce                        | edure di acquisto (86)                                     |                                               |                                  | $\rightarrow$ $\wedge$ |
|--------------------------------------------------|------------------------------------------------------------|-----------------------------------------------|----------------------------------|------------------------|
| Strumento: Sce                                   | gli 🗸 🗸                                                    | Periodo selezionato:                          | cerca per identificati           | CERCA                  |
| 5297676 Trattative dirett<br>FORNITURA DI DIVISE | N.A. 18/04/2025<br>SANITARIE E CAMICI PERSO                | ONALIZZATI SAPIENZA PER LE I                  | ESIGENZE DEI CORSI DI LAUREA DEL | L'ATENEO               |
| 5297676 Trattative dirett<br>FORNITURA DI DIVISE | e Responsabile del procedimento<br>SANITARIE E CAMICI PERS | 18/04/2025<br>ONALIZZATI SAPIENZA PER LE      | ESIGENZE DEI CORSI DI LAUREA DEL | L'ATENEO               |
| 5292323 Trattative dirett<br>ORDINE ATTUATIVO N  | e Gestore dati Anac 17/04/20<br>1 FORNITURA DI VESTIARI    | <b>25</b><br>O DA LAVORO PER LE UNITÀ DI      | PERSONALE SAPIENZA AVENTI DIRI   | ТТО                    |
| 5292323 Trattative dirett<br>ORDINE ATTUATIVO N  | e Gestore dei chiarimenti 17/04<br>1 FORNITURA DI VESTIARI | 4 <b>/2025</b><br>O DA LAVORO PER LE UNITÀ DI | PERSONALE SAPIENZA AVENTI DIRI   | ТТО                    |
| 5292323 Trattative dirett<br>ORDINE ATTUATIVO N  | 2 RUP                                                      | 0 DA LAVORO PER LE UNITÀ DI<br>< 3/18 >       | PERSONALE SAPIENZA AVENTI DIRI   | тто                    |

Per gli affidamenti diretti i casi possibili sono due:

- TD fino a 5.000,00 euro (IVA esclusa), compilare la scheda CO2 Scheda di conclusione;
- <u>TD di importo superiore a 5.000,00 euro ed inferiori a 140.000,00 euro (IVA esclusa), compilare le schede SC1 Scheda di sottoscrizione del contratto e CO1 –Scheda di conclusione.</u>

ATTENZIONE: La trasmissione ad ANAC delle schede deve essere tempestiva.

## AFFIDAMENTI DIRETTI INFERIORI A 5.000,00 EURO (IVA ESCLUSA)

Dopo aver aperto la Trattativa Diretta, selezionare *SCELTA SCHEDA ANAC*. Posizionare il cursore in corrispondenza della riga della scheda AD5: si apre un quadratino con la scritta *"Clicca qui per abilitare le schede"* che deve essere selezionato per sbloccare il menu a tendina.

|               | acquist <b>in</b> rete <b>pa</b>                  | Chi siamo                                                                                                    | Aree merceologiche              | Acquista        | Vendi     | Supporto   | cerca        | nel portale      | Q      |  |
|---------------|---------------------------------------------------|----------------------------------------------------------------------------------------------------|---------------------------------|-----------------|-----------|------------|--------------|------------------|--------|--|
|               | Home - acquistinretepa > Gestione AnacForm - eFor | m > Scelta Scheda Indizio                                                                                                    | ne                              |                 |           |            |              |                  |        |  |
|               |                                                   |                                                                                                    |                                 |                 |           |            |              |                  |        |  |
|               |                                                   |                                                                                                    |                                 |                 |           |            |              |                  |        |  |
|               | C TORNA INDIETRO                                  | Seleziona                                                                                                    | la tipologia di sch             | neda di t       | uo inter  | resse      |              |                  |        |  |
|               | S NOMINA RUOLI                                    | Questa operazione configurerà automaticamente gli step successivi da compilare utili al colloquio con ANAC e alla richiesta dei CIG. |                                 |                 |           |            |              |                  |        |  |
| $\rightarrow$ | SCELTA SCHEDA ANAC                                | Seleziona la tipologia di                                                                                                    | scheda di tuo interesse*        | ~               |           |            |              |                  |        |  |
|               | ANACFORM                                          | Conferr                                                                                                    |                                 |                 |           |            |              |                  |        |  |
|               | EFORM                                             |                                                                                                    |                                 |                 |           |            |              |                  |        |  |
|               | ESPD/DGUE                                         | Clicca<br>qui per .NAC utilizzate                                                                                                    |                                 |                 |           |            |              |                  |        |  |
|               | 😥 COMUNICA CON PCP                                | abilitare<br>le <b>Vome</b>                                                                                                    | ID scheda                       |                 | Stato     | Cig        | ID contratto | Data invio       | Azione |  |
|               |                                                   | AD5                                                                                                    | to < 5k € 1ce41c0b-c1fe-4941-a7 | ca-a8775e5fb28a | TRASMESSA | B72523A2B8 |              | 05/06/2025 09:06 |        |  |

| acquist <b>in</b> rete <b>pa</b>               | Chi siamo Ai                     | ree merceologiche            | Acquista             | Vendi              | Supporto          | cerca            | a nel portale    | С      |
|------------------------------------------------|----------------------------------|------------------------------|----------------------|--------------------|-------------------|------------------|------------------|--------|
| Home - acquistinretepa > Gestione AnacForm - e | Form > Scelta Scheda Indizione   |                              |                      |                    |                   |                  |                  |        |
|                                                |                                  |                              |                      |                    |                   |                  |                  |        |
|                                                |                                  |                              |                      |                    |                   |                  |                  |        |
|                                                |                                  |                              |                      |                    |                   |                  |                  |        |
|                                                |                                  |                              |                      |                    |                   |                  |                  |        |
| TORNA INDIETRO                                 | Seleziona la t                   | inologia di sc               | hoda di ti           |                    | rosso             |                  |                  |        |
|                                                | Seleziona la c                   | ipologia ul sc               | neua ui t            | uome               | 16356             |                  |                  |        |
| NOMINA RUOLI                                   | Questa operazione configurerà    | automaticamente gli step suc | cessivi da compilare | utili al colloquio | con ANAC e alla r | ichiesta dei CI( | 5.               |        |
|                                                | Seleziona la tipologia di scheda | di tuo interesse*            |                      |                    |                   |                  |                  |        |
|                                                | CO2 - Scheda di conclusi         | one per flussi < 5K          | $\checkmark$         |                    |                   |                  |                  |        |
| ANACFORM                                       |                                  |                              |                      |                    |                   |                  |                  |        |
|                                                | Conferma la                      | scelta indicata              |                      |                    |                   |                  |                  |        |
| EFORM                                          |                                  |                              |                      |                    |                   |                  |                  |        |
| ESPD/DGUE                                      |                                  |                              |                      |                    |                   |                  |                  |        |
| ų- <u> </u>                                    | Schede ANAC utilizzate           |                              |                      |                    |                   |                  |                  |        |
| 😥 COMUNICA CON PCP                             | ID Nome                          | ID scheda                    |                      | Stato              | Cig               | ID contratto     | Data invio       | Azione |
|                                                | AD5 Affidamento diretto <        | 5k € 1ce41c0b-c1fe-4941-a    | a7ca-a8775e5fb28a    | TRASMESSA          | B72523A2B8        |                  | 05/06/2025 09:06 |        |
|                                                |                                  |                              |                      |                    |                   |                  |                  |        |
|                                                |                                  |                              |                      |                    |                   |                  |                  |        |

Scegliere, tra le schede disponibili, CO2 – Scheda di conclusione e confermare.

Cliccare sul simbolo della matita sulla riga corrispondente alla scheda CO2 e compilare Dati Generali di Gara.

|                    |                                                               |                                                                             | 5                            |            |           |                     | 2      |
|--------------------|---------------------------------------------------------------|-----------------------------------------------------------------------------|------------------------------|------------|-----------|---------------------|--------|
| TORNA INDIETRO     | Compilazione                                                  | Anacform                                                                    |                              |            |           |                     |        |
| NOMINA RUOLI       | La scheda selezionata preve<br>Completa i dati richiesti e sa | de la compilazione dell'ANACFORM.<br>Iva i contenuti.                       | rogento da un badgo vord     |            |           |                     |        |
| SCELTA SCHEDA ANAC | salvataggio e, in caso di erro                                | ranno un badge rosso. Il sistema verificher<br>ri, provvederà a segnalarlo. | a la completezza dei dati al | е,         |           |                     |        |
|                    | Schede Anac utilizz                                           | ate                                                                         | er la trasmissione .         |            |           |                     | ~      |
| EFORM              |                                                               |                                                                             |                              |            | ID        |                     |        |
| ESPD/DGUE          | ID Nome                                                       | ID scheda                                                                   | Stato                        | Cig        | contratto | Data invio          | Azione |
|                    | CO2 Scheda di conclusio<br>flussi < 5K                        | ne per                                                                      | IN<br>LAVORAZIONE            |            |           |                     | 0      |
|                    | AD5 Affidamento diretto                                       | < 5k € 1ce41c0b-c1fe-4941-a7ca-<br>a8775e5fb28a                             | TRASMESSA                    | B72523A2B8 |           | 05/06/2025<br>09:06 | Q      |
|                    |                                                               |                                                                             |                              |            |           |                     | ^      |

| E FEORM          | Schede Anac utilizzate                       |                          |                   |            |                 |            |       |
|------------------|----------------------------------------------|--------------------------|-------------------|------------|-----------------|------------|-------|
|                  | ID Nome                                      | ID scheda                | Stato             | Cig        | ID<br>contratto | Data invio | Azior |
| ESPD/DGUE        | CO2 Scheda di conclusione per<br>flussi < 5K |                          | IN<br>LAVORAZIONE |            |                 |            | 0     |
| COMUNICA CON PCP | AD5 Affidamento diretto < 5k €               | 1ce41c0b-c1fe-4941-a7ca- | TRASMESSA         | B72523A2B8 |                 | 05/06/2025 | Q     |
|                  |                                              | a8775e5fb28a             |                   |            |                 | 09:06      |       |
|                  |                                              |                          |                   |            |                 |            |       |
|                  | Dati generali di Gara 🔸                      |                          |                   |            |                 |            |       |
|                  | Cig *                                        |                          |                   |            |                 |            |       |
|                  | Cig                                          |                          |                   |            |                 |            |       |
|                  | Conclusione                                  |                          |                   |            |                 |            |       |
|                  | Data inizio *                                |                          | Data Ultimazio    | one *      |                 |            |       |
|                  | gg/mm/aaaa:                                  |                          | gg/mm/aaa         | ia:        |                 |            |       |
|                  | Importo *                                    |                          |                   |            |                 |            |       |
|                  | Importo                                      |                          |                   |            |                 |            |       |
|                  |                                              |                          |                   |            |                 |            |       |

Per gli affidamenti diretti di importo inferiore a 5.000,00 euro inserire:

• CIG;

• data inizio (se si tratta di fornitura, inserire la data della stipula/ordine; se si tratta di servizi, inserire la data dell'inizio);

• data ultimazione (inserire la data della consegna della fornitura o della fine del servizio. In alternativa, inserire la data di fatturazione del saldo);

• importo (IVA esclusa).

Selezionare in alto PRONTA PER LA TRASMISSIONE e salvare.

| < TORNA INDIETRO   | Compilazione An> Pronta per la trasmissione                                                                                                    | SALVA                                                                      |
|--------------------|----------------------------------------------------------------------------------------------------|----------------------------------------------------------------------------|
| NOMINA RUOLI       | La scheda selezionata prevede la compliazione dell'ANALE URMI.<br>Completa i dati richiesti e salva i contenuti.                                              | Data ultimo salvataggio: 12/06/2025 10:46<br>Form compilato correttamente. |
| SCELTA SCHEDA ANAC | mentre quelle incomplete avranno un badge rosso. Il sistema verificherà la completezza dei dati al salvataggio e, in caso di errori, provvederà a segnalarlo. |                                                                            |
|                    | Completata la compilazione, salva le informazioni e seleziona "Pronta per la trasmissione".                                                                   |                                                                            |
| A                  | Schede Anac utilizzate                                                                                                    | $\checkmark$                                                               |

Infine, dal menu a sinistra, selezionare COMUNICA CON PCP e cliccare il simbolo della freccetta sulla riga corrispondente alla scheda da inviare per la trasmissione.

| ID  | Nome                                     | ID scheda | Stato             | Cig | contratto | Data invio | Trasmis | sione |   |
|-----|------------------------------------------|-----------|-------------------|-----|-----------|------------|---------|-------|---|
| CO2 | Scheda di conclusione per<br>flussi < 5K |           | IN<br>LAVORAZIONE |     |           |            | Ŵ       | €     | - |
| AD5 | Affidamento diretto < 5k $\in$           |           | TRASMESSA         |     |           |            |         |       |   |

Nel momento in cui la scheda risulta IN TRASMISSIONE, cliccare sul simbolo delle due frecce in fondo alla riga, finché non risulterà TRASMESSA.

| ID | Nome | ID scheda                            | Stato              | Cig | iD<br>contratto | Data invio          | Trasmissione |
|----|------|--------------------------------------|--------------------|-----|-----------------|---------------------|--------------|
|    |      | c7b6f8fe-915c-47e5-83c6-7a984e5c744f | IN<br>TRASMISSIONE |     |                 | 19/06/2025<br>12:41 | c —          |

## AFFIDAMENTI DIRETTI DI IMPORTO SUPERIORE A 5.000,00 EURO (IVA ESCLUSA) ED INFERIORI AD EURO 140.000,00 (IVA ESCLUSA)

Compilare prima la scheda SC1 - Sottoscrizione del contratto.

Procedere come descritto sopra per l'apertura della Trattativa Diretta interessata. Dopo aver aperto la Trattativa Diretta, selezionare *SCELTA SCHEDA ANAC*. Posizionare il cursore in corrispondenza della riga della scheda AD3: si apre un quadratino con la scritta *"Clicca qui per abilitare le schede"* che deve essere selezionato per sbloccare il menu a tendina.

Scegliere, tra le schede disponibili, SC1 – SOTTOSCRIZIONE DEL CONTRATTO e confermare.

Cliccare sul simbolo della matita sulla riga corrispondente alla scheda SC1 e compilare Dati Generali di Gara.

| acquist <b>in</b> rete <b>pa</b>                   | Chi siamo                                                  | Aree merceologiche                                                          | Acquista                                        | Vendi S                                  | upporto    | cerca n   | el portale          | Q            |
|----------------------------------------------------|------------------------------------------------------------|-----------------------------------------------------------------------------|-------------------------------------------------|------------------------------------------|------------|-----------|---------------------|--------------|
| lome - acquistinretepa > Gestione AnacForm - eForm | n > AnacForm                                               |                                                                             |                                                 |                                          |            |           |                     |              |
|                                                    |                                                            |                                                                             |                                                 |                                          |            |           |                     |              |
|                                                    |                                                            |                                                                             |                                                 |                                          |            |           |                     |              |
|                                                    |                                                            |                                                                             |                                                 |                                          |            |           |                     |              |
|                                                    | Compilazione                                               | Anacform                                                                    |                                                 |                                          |            |           |                     |              |
|                                                    | La scheda selezionata prev                                 | rede la compilazione dell'ANACFO                                            | RM.                                             |                                          |            |           |                     |              |
| NOMINA RUOLI                                       | Completa i dati richiesti e s                              | alva i contenuti.                                                           |                                                 |                                          |            |           |                     |              |
|                                                    | Le sezioni in cui sono stati<br>mentre quelle incomplete a | inseriti tutti i dati obbligatori sara<br>avranno un badge rosso. Il sistem | nno contrassegnate d<br>a verificherà la comple | la un badge verde,<br>etezza dei dati al |            |           |                     |              |
| SCELTA SCHEDA ANAC                                 | salvataggio e, in caso di en                               | rori, provvederà a segnalarlo.                                              | - "Decete le terrer                             |                                          |            |           |                     |              |
| ANACFORM                                           | completata la compliazion                                  | e, salva le informazioni e selezion                                         | a Pronta per la trasm                           | IISSIONE .                               |            |           |                     |              |
|                                                    | Schede Anac utiliz                                         | zate                                                                        |                                                 |                                          |            |           |                     | $\checkmark$ |
|                                                    |                                                            |                                                                             |                                                 |                                          |            | ID        |                     |              |
| ESPD/DGUE                                          | ID Nome                                                    | ID sche                                                                     | eda                                             | Stato                                    | Cig        | contratto | Data invio          | Azione       |
|                                                    | SC1 Sottoscrizione del                                     | contratto                                                                   |                                                 | IN<br>LAVORAZIONE                        |            |           |                     | 0 .          |
| COMUNICA CON PCP                                   |                                                            |                                                                             |                                                 |                                          |            |           |                     |              |
| FASCICOLO VIRTUALE OPERATORE                       | AU3 Affidamento diret<br>massimo dell'affic                | :o >= 5x € e < limite 75f287<br>amento diretto 8a79-€                       | ru7-ea56-4b7d-<br>5e0cb52964a5                  | TRASMESSA                                | 8290080490 |           | 26/07/2024<br>13:06 | Q            |
|                                                    |                                                            |                                                                             |                                                 |                                          |            |           |                     |              |

| NOMINA RUOLI                 | Completa i dati richiesti e salva i contenuti.                                                                                                    |                                          |                    |                 |                     |        |  |  |  |  |  |
|------------------------------|----------------------------------------------------------------------------------------------------|------------------------------------------|--------------------|-----------------|---------------------|--------|--|--|--|--|--|
| SCELTA SCHEDA ANAC           | mentre quelle incomplete avranno un badge ross. Il 'istema verificher'à la completezza dei dati al<br>salvataggio e, in caso di errori, provvederà a segnalario. |                                          |                    |                 |                     |        |  |  |  |  |  |
|                              | Completata la compilazione, salva le informazio                                                                                                    | oni e seleziona "Pronta per la tra       | smissione".        |                 |                     |        |  |  |  |  |  |
| EFORM                        | Schede Anac utilizzate                                                                                                    |                                          |                    |                 |                     | ~      |  |  |  |  |  |
| ESPD/DGUE                    | ID Nome                                                                                                    | ID scheda                                | Stato Cig          | ID<br>contratto | Data invio          | Azione |  |  |  |  |  |
| 🚖 COMUNICA CON PCP 🔒         | SC1 Sottoscrizione del contratto                                                                                                    |                                          | IN<br>LAVORAZIONE  |                 |                     | /      |  |  |  |  |  |
| FASCICOLO VIRTUALE OPERATORE | AD3 Affidamento diretto >= 5k € e < limite<br>massimo dell'affidamento diretto                                                                                   | 75f28707-ea56-4b7d-<br>8a79-6e0cb52964a5 | TRASMESSA B29CD8D  | 49C             | 26/07/2024<br>13:06 | Q      |  |  |  |  |  |
| ETTAGLIO GARA                |                                                                                                    |                                          |                    |                 |                     |        |  |  |  |  |  |
|                              | Dati generali di Gara 🔸                                                                                                    |                                          |                    |                 |                     | ^      |  |  |  |  |  |
|                              | Dati Contratto                                                                                                    |                                          |                    |                 |                     |        |  |  |  |  |  |
|                              | Codice AUSA *                                                                                                    |                                          | Id Partecipante *  |                 |                     |        |  |  |  |  |  |
|                              | Codice AUSA                                                                                                    |                                          | Id Partecipante    |                 |                     |        |  |  |  |  |  |
|                              |                                                                                                    |                                          | Genera UUID        |                 |                     |        |  |  |  |  |  |
|                              | Cig *                                                                                                    | +                                        | Data Stipula       |                 |                     |        |  |  |  |  |  |
|                              | Cig                                                                                                    |                                          | gg/mm/aaaa:        |                 |                     |        |  |  |  |  |  |
|                              | Data Esecutivita                                                                                                    |                                          | Data Decorrenza *  |                 |                     |        |  |  |  |  |  |
|                              | gg/mm/aaaa:                                                                                                    |                                          | gg/mm/aaaa:        |                 |                     |        |  |  |  |  |  |
|                              | Data Scadenza *                                                                                                    |                                          | Importo Cauzione * |                 |                     |        |  |  |  |  |  |
|                              | gg/mm/aaaa:                                                                                                    |                                          | Importo Cauzione   |                 |                     |        |  |  |  |  |  |
|                              |                                                                                                    |                                          |                    |                 |                     |        |  |  |  |  |  |

Inserire:

- Codice AUSA;
- ID Partecipante: non cliccare su Genera UUID, ma recuperare il codice che è stato ottenuto nella scheda AD3;
- CIG;
- data decorrenza (se si tratta di fornitura, inserire la data della stipula/ordine; se si tratta di servizi, inserire la data dell'inizio);
- data scadenza (inserire la data della consegna della fornitura o della fine del servizio. In alternativa, inserire la data di fatturazione del saldo);
- Cauzione: l'importo della garanzia definitiva se richiesta, altrimenti inserire zero.

Selezionare in alto PRONTA PER LA TRASMISSIONE e salvare.

Infine, dal menu a sinistra, selezionare *COMUNICA CON PCP* e cliccare il simbolo della freccetta sulla riga corrispondente alla scheda da inviare per la trasmissione (vedi schermata scheda AD5).

Nel momento in cui la scheda risulta IN TRASMISSIONE, cliccare sul simbolo delle due frecce in fondo alla riga, finché non risulterà TRASMESSA.

## La scheda CO1 può essere compilata solo dopo la trasmissione della scheda SC1.

A seguire si compila la scheda CO1 - Scheda di conclusione.

Posizionare il cursore in corrispondenza della riga della scheda SC1: si apre un quadratino con la scritta *"Clicca qui per abilitare le schede" che* deve essere selezionato per sbloccare il menu a tendina.

Anche se nella schermata *Dati Generali di gara* risulta presente il pallino verde, compilare almeno i campi *ID Contratto* e *Data ultimazione* per poter procedere alla trasmissione. Selezionare in alto *PRONTA PER LA TRASMISSIONE* e salvare.

Infine, dal menu a sinistra, selezionare *COMUNICA CON PCP* e cliccare il simbolo della freccetta sulla riga corrispondente alla scheda da inviare per la trasmissione (vedi schermata scheda AD5).

Nel momento in cui la scheda risulta IN TRASMISSIONE, cliccare sul simbolo delle due frecce in fondo alla riga, finché non risulterà TRASMESSA.